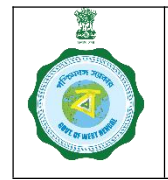

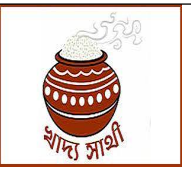

Ver. 1.0

Release Date: 03.09.24

In <u>https://epaddy.wb.gov.in/</u> ePoP devices are mapped with purchase centres by the DCF&S.

For KMS 2024-25 too, all purchase centres – CPCs, mCPCs, PPSs will be assigned ePoP. Towards this, the following conditions need to be fulfilled in the first place.

- Purchase Centre:
  - i. For a new CPC/mCPC, the DCF&S needs to create it first.
  - ii. For an existing CPC/mCPC, if it is notified by the Department for the new KMS, it will be visible.
  - iii. For a PPS, its application needs to be approved by the DCF&S on behalf of the DLMC.
  - iv. Also, for a PPS, BA-3 must have been signed and entered into the portal.
  - v. For all Purchase Centres CPCs, mCPCs and PPSs, PO assignment must have been done.
- **ePoP:** An ePoP allotted to the concerned district and unmapped as of now will be available for mapping.

The facility of mapping will follow the workflow in the login of the DCF&S as given hereunder:

1. The DCF&S in his login with go to Activities > ePoP to PC Mapping menu.

| Online Paddy<br>Procurement System   |                                           |                                               |
|--------------------------------------|-------------------------------------------|-----------------------------------------------|
| Dashboard                            |                                           |                                               |
| == Home                              | E-Pop Device Registration                 |                                               |
| Weighing Device Report               | Select Block                              | Select Agency                                 |
|                                      | select                                    | Select                                        |
| Centre Management                    | Select Center *                           |                                               |
| 2 Delink Disabled Services           | Select                                    |                                               |
| RiceMills Applied For<br>Empanelment | From Date*                                | To Date                                       |
| 🙎 BG Management                      | dd-mm-yyyy                                | dd-mm-yyyy                                    |
| DLMC MOM Upload                      | Select Device Serial No *                 | _                                             |
| E-Pop Device Registration            | Device SerialNo                           | Attoch                                        |
| III Pool Mapping                     | Search By:                                |                                               |
| Rice Mill Document                   | Center Code/Device SerialNo /User Id      | Search Reset                                  |
| Contar Milen Daddy Taraat            | Si No Center Code Agency Center Center Na | me User Id E-POP Device Mapping Status Action |

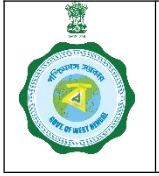

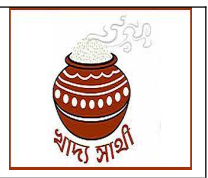

Ver. 1.0

Release Date: 03.09.24

2. The DCF&S will first select block from the drop-down menu.

| elect Block             | Select Agency |   |
|-------------------------|---------------|---|
| select                  | Select        |   |
| select                  |               |   |
| Darjeeling Pulbazar     |               |   |
| Gorubathan              |               |   |
| Jorebunglow Sukiapokhri |               |   |
| Kalimpong - II          | To Date       |   |
| Kalimpong -I            |               | - |
| Kharibari               | dd-mm-yyyy    |   |
| Kurseong                |               |   |
| Matigara                |               |   |
| Mirik                   | Attach        |   |
| Naxalbari               |               |   |
| Phansidewa              |               |   |
| Rangli Rangliot         |               |   |

3. Next, he will select the agency to which the Purchase Centre belongs.

|               | SOP f<br>Purchase Centre to<br>By DCF | or<br>ePoP Mapping<br>&S |
|---------------|---------------------------------------|--------------------------|
| r. 1.0        |                                       | Release Date: 03.09.2    |
| E-Pop De      | evice Registration                    |                          |
| Select Block  |                                       | Select Agency            |
| Matigara      |                                       | Select                   |
| Select Cente  | er *                                  | Select<br>DCFS           |
| Select        |                                       | BENFED                   |
| From Date*    |                                       | NAFED PAMCL              |
| dd-mm-yyy     |                                       | WBECSC                   |
| Select Devic  | e Serial No *                         |                          |
| Device Serial | No                                    | Attoch                   |
|               |                                       |                          |
| Search By:    |                                       |                          |
|               | Davias Cariable Utar Id               | Search Reset             |

4. He will select the Purchase Centre now. Only the PCs not yet assigned with ePoP will appear here.

| BENFED     |                                 |
|------------|---------------------------------|
|            |                                 |
|            |                                 |
|            |                                 |
| To Date    |                                 |
| dd-mm-yyyy |                                 |
|            |                                 |
| Attach     |                                 |
|            |                                 |
|            |                                 |
|            | To Date<br>dd-mm-yyyy<br>Attoch |

5. The start date and end date for the ePoP mapping will have to be entered by the DCF&S. While start date is mandatory, end date is optional.

| Standille Standille |
|---------------------|
| Ver. 1.0            |

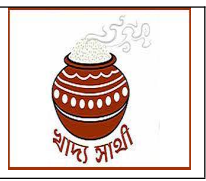

Release Date: 03.09.24

| Matigara BENFED   Select Center * BRA MOHANSINGH SKUS LID   BARA MOHANSINGH SKUS LID To Date   03-09-2024 dd-mm-yyyy   select Device Serial No * September, 2024 * ↑ ↓   Device SerialNo September, 2024 * ↑ ↓   Search By: 2 3 4 5 6 7   Center Code/Device SerialNo /User Id 5 7 8 9 10 11 12 15 14                                                                                                    | Select Block                         | Select Agency                         |
|----------------------------------------------------------------------------------------------------|--------------------------------------|---------------------------------------|
| Select Center *     BARA MOHANSINGH SKUS LID     From Date*   To Date     03-09-2024   □     select Device Serial No *   dd-mm-yyyy     Device Serial No *   ↓     Secreh By:   □     Center Code/Device Serial No /User Id   0                                                                                                    | Matigara                             | BENFED                                |
| BARA MOHANSINGH SKUS LID     From Date*   To Date     03-09-2024   □     Select Device Serial No *   dd-mm-yyyy     Device SerialNo   1     Search By:   2     Center Code/Device SerialNo /User Id   2     Center Code/Device SerialNo /User Id   2     Center Code/Device SerialNo /User Id   Conter                                                                                                    | Select Center *                      |                                       |
| From Date*   To Date     03-09-2024   □     select Device Serial No *   >     Device SerialNo   >     Search By:   Center Code/Device SerialNo /User Id     Center Code/Device SerialNo /User Id   Center Code/Device SerialNo /User Id                                                                                                    | BARA MOHANSINGH SKUS LID             |                                       |
| 03-09-2024 □   Select Device Serial No* September, 2024 ▼   Device SerialNo ↓   Search By: 2   Center Code/Device SerialNo /User Id 0                                                                                                    | From Date*                           | To Date                               |
| Select Device Serial No *   September, 2024 *   ↓     Device SerialNo   Su Mu Tu We Th Fi Sa   1   2   3   4   5   6   7     Search By:   22   3   4   5   6   7   8   9   10   11   12   13   14     Search By:   22   32   24   25   28   27   29     Center Code/Device SerialNo /User Id   Search   5   7   8   9   10   15   18   12   14   5     Center Code/Device SerialNo /User Id   Citar   Today   4   5   5   7   8   9   10   15   12               | 03-09-2024                           | dd-mm-yyyy                            |
| Su Mo     Tu     We     Th     Fi     Su       Search By:     3     4     5     8     7       Center Code/Device SerialNo /User Id     22     23     24     25     28     27     29       29     30     1     2     14     5     5     7     8     9     10     11     12     12       Center Code/Device SerialNo /User Id     26     27     8     9     10     11     12     14     5       Clear     Today     4     5     7     8     9     10     11     12 | Select Device Serial No *            | September, 2024 + 🔿 🥠                 |
| Search By:   2   3   24   25   28   27   29     Center Code/Device SerialNo /User Id   2   30   1   2   24   4   5     6   9   10   11   12   15   14     15   18   17   16   19   20   21     22   23   24   25   28   27   29     29   30   1   2   4   5   5   7   8   9   10   11   12     Clear   Clear   Today   Today   Today   Today   Today                                                                                                    | Device SerialNo                      | Su Mo Tu We Th Fr Sa<br>1 2 3 4 5 6 7 |
| Search By:   15   18   17   16   19   20   21     Center Code/Device SerialNo /User Id   22   23   24   25   28   27   29     Center Code/Device SerialNo /User Id   29   30   1   2   24   4   5     6   7   8   9   10   15   12     Clear   Today                                                                                                    |                                      | 8 9 10 11 12 13 14                    |
| Search By:     22     23     24     25     28     27     29       Center Code/Device SerialNo /User Id     29     30     1     2     34     5       6     7     8     9     10     11     12       Clear     Today                                                                                                    |                                      | 15 18 17 18 19 20 21                  |
| Center Code/Device SerialNo /User Id     29 30 1 2 3 4 5       6 / 8 9 10 11 12       Ciear                                                                                                    | Search By:                           | 22 23 24 25 28 27 29                  |
| Unsail IRay                                                                                                    | Center Code/Device SerialNo /User Id | 29 30 1 2 5 4 5<br>6 / 8 9 10 11 12   |
| Agency Center E-PUP Device Mapping                                                                                                    | Agency Center                        | E-PUP Device Mapping                  |

6. Lastly, the DCF&S will select the ePoP he wants to map with the Centre. Here, he can search the ePoP by its device serial no. Only the devices not mapped with any Purchase Centre for the selected date range will appear here. After selection, the DCF&S will click 'Attach' button to assign the ePoP to the selected Purchase Centre for the selected date range.

| - OF WEET D |
|-------------|
| Ver. 1.0    |

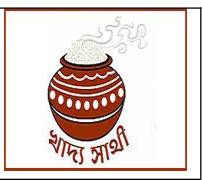

Release Date: 03.09.24

| Select Block                         |          | Select Agency |   |
|--------------------------------------|----------|---------------|---|
| Matigara                             | Matigara |               |   |
| Select Center *                      |          |               |   |
| BARA MOHANSINGH SKUS LTD             |          |               |   |
| From Date*                           |          | To Date       |   |
| 03-09-2024                           | •        | 30-09-2024    | - |
| Select Device Serial No *            |          |               | _ |
| VĄ                                   |          | Attach        |   |
| VA0723111A051538                     | -        |               |   |
| VA0723111A051512                     |          | N             |   |
| VA0723111A051507                     |          |               |   |
| VA0723111A050288<br>VA0523111A037771 |          | Search Reset  |   |

7. A confirmation message will be shown to the DCF&S.

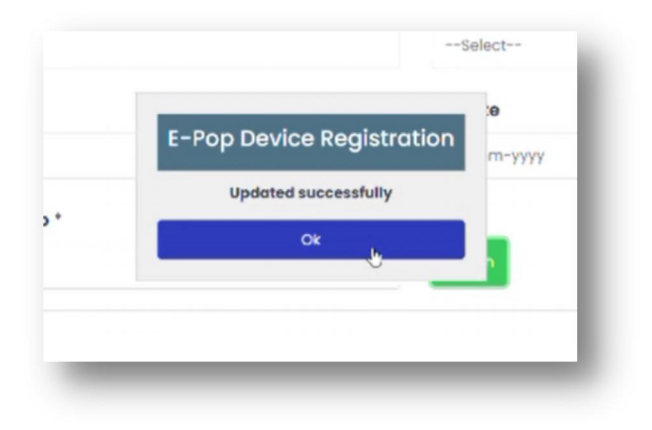

8. All Purchase Centres under the relevant district will be shown to the DCF&S in the following panel which he can see scrolling down. For Centres not yet mapped with any device 'ePoP Device Sl. No.' will be blank.

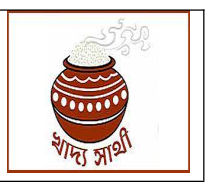

Release Date: 03.09.24

| SI No | Center Code     | Agency<br>Name | Center<br>Type | Center Name                                                    | User Id | E-POP Device<br>Serial No | Mapping<br>History | Status   | Action |
|-------|-----------------|----------------|----------------|----------------------------------------------------------------|---------|---------------------------|--------------------|----------|--------|
| 1     | 192000232720001 | BENFED         | SOCIETY        | TERAI FARERS SERVICE<br>CO-OP SOCIETY LTD                      | DRJ0001 | VA0723111A051507          | View               | Active   | Detach |
| 2     | 192000232720002 | BENFED         | SOCIETY        | BARA MOHANSINGH SKUS                                           | DRJ0002 | VA0723111A051538          | View               | Inactive |        |
| 3     | 192000232720004 | BENFED         | SOCIETY        | BUDHKARANJOTE SKUS                                             | DRJ0004 | VA0723111A051536          | View               | Active   | Detach |
| 4     | 192000332720001 | WBECSC         | SOCIETY        | PETKI SAMABAY KRISHI<br>UNNAYAN SAMITI LTD.                    | DRJ0005 | VA0723111A051538          | View               | Active   | Detach |
| 5     | 192000632720001 | BENFED         | SOCIETY        | NETAJI SAMABAYA KRISHI<br>UNNAYAN SAMITY LTD.                  | DRJ0006 | VA0823111A054433          | View               | Active   | Detact |
| 6     | 192000632720002 | WBECSC         | SOCIETY        | BIDHANNAGAR S K B S<br>LTD.                                    | DRJ0007 | VA0723111A051535          | View               | Active   | Detac  |
| 7     | 192000632720003 | BENFED         | SOCIETY        | BIDHANNAGAR SAMABAYA<br>KRISHI UNNAYAN SAMITI<br>LTD.          | DRJ0008 | VA0723111A051509          | View               | Active   | Detacl |
| 8     | 192000632720004 | WBECSC         | SOCIETY        | MADATI NO-10 GRAMSABA<br>SAMABAY KRISHI<br>UNNAYAN SAMITY LTD. | DRJ0009 | VA0723111A051513          | View               | Active   | Detach |
| 9     | 192000632720005 | WBECSC         | SOCIETY        | BATASI SKUS LTD.                                               | DRJ0010 | VA0723111A051510          | View               | Active   | Detac  |
| 10    | 192000632720009 | WBECSC         | SOCIETY        | HOWDAVITA SKUS LTD                                             | DRJ0014 | VA0723111A051519          | View               | Active   | Detach |

9. Any record in the grid can be found by searching the Centre Code or device serial no.

| 0002      | 232720002 - VA0723111 | A051538 - DR.  | 10002          | Searc                       | ch Reset |                           |                    |        |       |
|-----------|-----------------------|----------------|----------------|-----------------------------|----------|---------------------------|--------------------|--------|-------|
| No        | Center Code           | Agency<br>Name | Center<br>Type | Center Name                 | User Id  | E-POP Device<br>Serial No | Mapping<br>History | Status | Actio |
| $\rangle$ | 192000232720002       | BENFED         | SOCIETY        | BARA MOHANSINGH SKUS<br>LTD | DRJ0002  | VA0723111A051538          | View               | Active | Detac |
| φ         | Export to Excel 8     |                |                | re er Page 1 of 1 an        | 10 ¥     |                           | View 1 - 1 of      | 11     |       |

10. History of all mapping with a Purchase Centre can be seen by clicking 'View' button in the 'Mapping History' column.

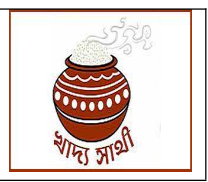

Ver. 1.0

## Release Date: 03.09.24

| SI No | Center Code     | Agency<br>Name | Center<br>Type | Center Name                                                    | User Id  | E-POP Device<br>Serial No | Mapping<br>History | Status   | Action |
|-------|-----------------|----------------|----------------|----------------------------------------------------------------|----------|---------------------------|--------------------|----------|--------|
| 1     | 192000232720001 | BENFED         | SOCIETY        | TERAI FARERS SERVICE                                           | DRJ0001  | VA0723111A051507          | View               | Active   | Detach |
| 2     | 192000232720002 | BENFED         | SOCIETY        | BARA MOHANSINGH SKUS                                           | DRJ0002  | VA0723111A051538          | View               | Inactive |        |
| 3     | 192000232720004 | BENFED         | SOCIETY        | BUDHKARANJOTE SKUS                                             | DRJ0004  | VA0723111A051536          | View               | Active   | Detach |
| 4     | 192000332720001 | WBECSC         | SOCIETY        | PETKI SAMABAY KRISHI<br>UNNAYAN SAMITI LTD.                    | DR.J0005 | VA0723111A051538          | View               | Active   | Detach |
| 5     | 192000632720001 | BENFED         | SOCIETY        | NETAJI SAMABAYA KRISHI<br>UNNAYAN SAMITY LTD.                  | DR.J0006 | VA0823111A054433          | View               | Active   | Detach |
| 6     | 192000632720002 | WBECSC         | SOCIETY        | BIDHANNAGAR S K B S<br>LTD.                                    | DRJ0007  | VA0723111A051535          | View               | Active   | Detach |
| 7     | 192000632720003 | BENFED         | SOCIETY        | BIDHANNAGAR SAMABAYA<br>KRISHI UNNAYAN SAMITI<br>LTD.          | DRJ0008  | VA0723111A051509          | View               | Active   | Detach |
| 8     | 192000632720004 | WBECSC         | SOCIETY        | MADATI NO-10 GRAMSABA<br>SAMABAY KRISHI<br>UNNAYAN SAMITY LTD. | DRJ0009  | VA0723111A051513          | View               | Active   | Detach |
| 9     | 192000632720005 | WBECSC         | SOCIETY        | BATASI SKUS LTD.                                               | DRJ0010  | VA0723111A051510          | View               | Active   | Detach |
| 10    | 192000632720009 | WBECSC         | SOCIETY        | HOWDAVITA SKUS LTD                                             | DRJ0014  | VA0723111A051519          | View               | Active   | Detach |

11. After attachment, if an ePoP is to be detached from a Centre, the DCF&S will click 'Detach' button in the concerned column. If there is pending farmer schedule in the said Centre, the DCF&S will be shown an alert message "You are going to detach ePoP <device sl. no.> from <name of Purchase Centre>. But, there are pending farmer schedules at the Centre. Have you informed the farmers to change the date? Still do you want to detach the ePoP?" YES or NO. In case YES is selected, ground of detachment is to be selected from dropdown and "Submit" button is to be clicked to detach the device finally. If "other" reason is selected from dropdown, he has to put the remarks. If 'NO' option is elected, the action will be aborted.

| 4  | 192000332720001 | WBECSC | SOCIETY | PETKI SAMABAY KRISHI<br>UNNAYAN SAMITI LTD.                    | DR.J0005 | VA0723111A051538 | View | Active | Detach |
|----|-----------------|--------|---------|----------------------------------------------------------------|----------|------------------|------|--------|--------|
| 5  | 192000632720001 | BENFED | SOCIETY | NETAJI SAMABAYA KRISHI<br>UNNAYAN SAMITY LTD.                  | DRJ0006  | VA0823111A054433 | View | Active | Detach |
| 6  | 192000632720002 | WBECSC | SOCIETY | BIDHANNAGAR S K B S<br>LTD.                                    | DRJ0007  | VA0723111A051535 | View | Active | Detach |
| 7  | 192000632720003 | BENFED | SOCIETY | BIDHANNAGAR SAMABAYA<br>KRISHI UNNAYAN SAMITI<br>LTD.          | DRJ0008  | VA0723111A051509 | View | Active | Detach |
| 8  | 192000632720004 | WBECSC | SOCIETY | MADATI NO-10 GRAMSABA<br>SAMABAY KRISHI<br>UNNAYAN SAMITY LTD. | DRJ0009  | VA0723111A051513 | View | Active | Detach |
| 9  | 192000632720005 | WBECSC | SOCIETY | BATASI SKUS LTD.                                               | DRJ0010  | VA0723111A051510 | View | Active | Detach |
| 10 | 192000632720009 | WBECSC | SOCIETY | HOWDAVITA SKUS LTD                                             | DRJ0014  | VA0723111A051519 | View | Active | Detach |